# Installing Images Add-on for I/Informer.

#### Step 1:

1. Download the I/Informer Image Add-on (informer\_images\_addon.zip) from the DES website, and save it to a location (such as your Desktop) that will be easy to locate.

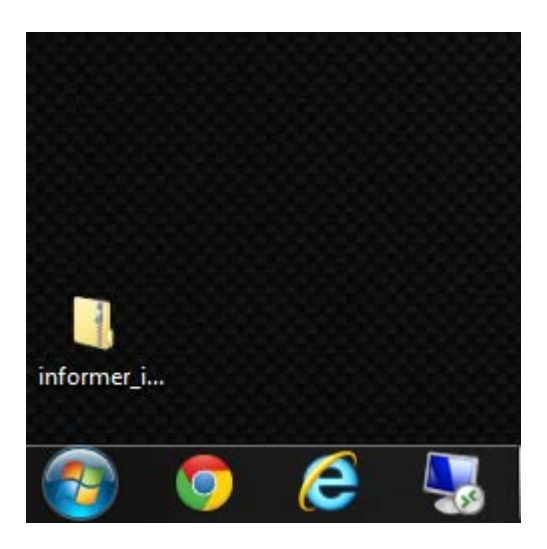

2. RIGHT-click on the recently downloaded ZIP file (informer\_images\_addon.zip), and select PROPERTIES from the pick list.

| Edit with Notepad++         Open with         Share with         Restore previous versions         Send to         Cut         Copy         Create shortcut         Delete         Rename |       | Scan for Viruses          |   |
|----------------------------------------------------------------------------------------------------|-------|---------------------------|---|
| Open with A<br>Share with A<br>Restore previous versions<br>Send to A<br>Cut<br>Copy<br>Create shortcut<br>Delete<br>Rename<br>Properties                                                 |       | Edit with Notepad++       |   |
| Share with Restore previous versions Send to Cut Copy Create shortcut Delete Rename Properties                                                                                            |       | Open with                 |   |
| Restore previous versions Send to Cut Copy Create shortcut Delete Rename Properties                                                                                                    |       | Share with                | ) |
| Send to<br>Cut<br>Copy<br>Create shortcut<br>Delete<br>Rename<br>Properties                                                                                                    |       | Restore previous versions |   |
| Cut<br>Copy<br>Create shortcut<br>Delete<br>Rename<br>Properties                                                                                                    |       | Send to                   | ) |
| Copy<br>Create shortcut<br>Delete<br>Rename<br>Properties                                                                                                    |       | Cut                       |   |
| Create shortcut<br>Delete<br>Rename<br>Properties                                                                                                    |       | Сору                      |   |
| Delete<br>Rename<br>Properties                                                                                                    |       | Create shortcut           |   |
| Rename<br>Properties                                                                                                    |       | Delete                    |   |
| Properties                                                                                                    |       | Rename                    |   |
|                                                                                                    |       | Properties                |   |
|                                                                                                    | ormer | lima<br>R Zin             |   |

3. On the first properties tab (General), look towards the bottom. If you see a message that says "This file came from another computer and might be blocked to help protect this computer.", you should click on the button that says UNBLOCK.

After clicking the Unblock button, you may click the OK button to close the properties window.

If you do not see the security message, please choose Cancel to close out of the properties window, and move onto Step 2.

| informer_im   | age_addon.zip Properties                                                                       |  |
|---------------|------------------------------------------------------------------------------------------------|--|
| General Secu  | rity Details Previous Versions                                                                 |  |
|               | informer_image_addon.zip                                                                       |  |
| Type of file: | Compressed (zipped) Folder (.zip)                                                              |  |
| Opens with:   | 😭 Windows Explorer Change                                                                      |  |
| Location:     | C:\Users\rdahlin\Desktop                                                                       |  |
| Size:         | 37.0 KB (37,964 bytes)                                                                         |  |
| Size on disk: | 40.0 KB (40,960 bytes)                                                                         |  |
| Created:      | Today, December 19, 2012, 2 minutes ago                                                        |  |
| Modified:     | Today, December 19, 2012, 2 minutes ago                                                        |  |
| Accessed:     | Today, December 19, 2012, 2 minutes ago                                                        |  |
| Attributes:   | Read-only Hidden Advanced                                                                      |  |
| Security:     | This file came from another<br>computer and might be blocked to<br>help protect this computer. |  |
|               | OK Cancel Apply                                                                                |  |

# Step 2:

- 1. Double click to open the informer\_image\_addon.zip file.
- 2. Once open, locate the 'Informer Images Add-on' folder.
- 3. RIGHT click on the folder, and click on COPY.

| a construction of the second second s | Name                | Tune       | Compressed size | Password  | c   |
|----------------------------------------------------------------------------------------------------|---------------------|------------|-----------------|-----------|-----|
| 😭 Favorites                                                                                                    | Trome               | Туре       | compressed size | F 055W010 | 1.0 |
| Desktop                                                                                                    | 🎉 Informer Images A | AddOn Open |                 |           |     |
| Downloads                                                                                                    |                     | Explore    |                 |           |     |
| Uropbox                                                                                                    |                     |            |                 |           |     |
| Coogle Drive                                                                                                    |                     | Cut        |                 |           |     |
| 📃 Recent Places                                                                                                    |                     | Сору       |                 |           |     |
| The for                                                                                                    |                     | Delete     |                 |           |     |
| De sus sete                                                                                                    |                     |            |                 |           |     |
| Documents                                                                                                    |                     | Properties |                 |           |     |
|                                                                                                    |                     |            |                 |           |     |
|                                                                                                    |                     |            |                 |           |     |
| I Fuucasis                                                                                                    |                     |            |                 |           |     |
| VIDEOS                                                                                                    |                     |            |                 |           |     |
| Computer                                                                                                    |                     |            |                 |           |     |
| 4 OS (C:)                                                                                                    |                     |            |                 |           |     |
| DES (H:)                                                                                                    |                     |            |                 |           |     |

# Step 3:

- 1. Go back to your desktop, and RIGHT click anywhere.
- 2. Choose PASTE from the drop down menu.

|          | View                 | •      |
|----------|----------------------|--------|
|          | Sort by              | +      |
|          | Refresh              |        |
|          | Paste                |        |
|          | Paste shortcut       |        |
|          | Undo Rename          | Ctrl+Z |
| 2        | NVIDIA Control Panel |        |
|          | New                  | •      |
|          | nView Properties     |        |
|          | Screen resolution    |        |
| <b>1</b> | Gadgets              |        |
| 2        | Personalize          |        |

#### Step 4:

- 1. Double click the 'Informer Images Add-on' folder, to open it.
- 2. Locate the 'Informer.bat' file.
- 3. Double click on it to open it.

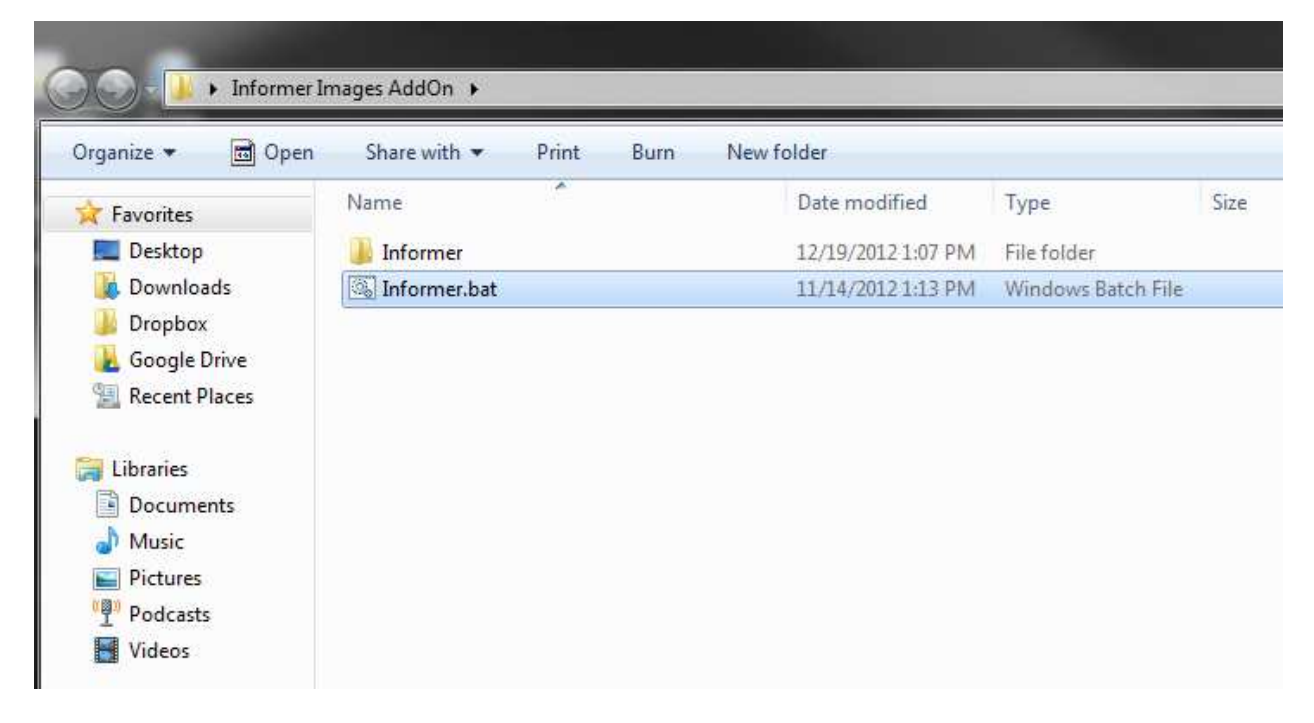

#### Step 5:

- 1. The files will automatically transfer.
- 2. Once the files are dong copying, you will see the following window.
- 3. Press ANY key to close the window.

| C:\Windows\system32\cmd.exe     | . ↔ ⊡ |  | x |
|---------------------------------|-------|--|---|
| Informer\ImageResp.xs1          |       |  |   |
| Informer\Informer.xsl           |       |  |   |
| Informervinformerravorite.xs1   |       |  |   |
| 4 file(s) conjed.               |       |  |   |
| Informer/Forms/IPSForms.is      |       |  |   |
| Informer/Forms/IPSForms.vbs     |       |  |   |
| Informer/Forms/IPSImages.vbs    |       |  |   |
| Informer/Forms/IPSImage1001s.js |       |  |   |
| Informer\Forms\IFSReports.VDS   |       |  |   |
| Informer Forms DQForm.htm       |       |  |   |
| 7 file(s) copied.               |       |  |   |
| Files coppied successfully!     |       |  |   |
| Press any key to continue       |       |  |   |
|                                 |       |  |   |
|                                 |       |  |   |
|                                 |       |  |   |
|                                 |       |  |   |
|                                 |       |  |   |
|                                 |       |  |   |
|                                 |       |  |   |
|                                 |       |  | - |
|                                 |       |  |   |

Now when in I/Informer, you should see the following change to your Driver Reg (DQ) form. At the bottom you should have a new box that says 'Image Y/N'. To return a driver's license, please type a 'Y' in the box before clicking on SEND.

You do not need to place an 'N' in the box if you wish to not return a query. Leaving it blank will default the value to 'N'.

| Vehicle Reg<br>Driver Reg | DRIVER REGISTRATION (DQ)<br>Specify either OLN or NAME/DOB/SEX for NLETS queries |
|---------------------------|----------------------------------------------------------------------------------|
| Driver History            | Specify NAME of OLN for CONTACTS queries                                         |
| MVR/DLD                   | NLETS: 🔽 CONTACTS: 🗹                                                             |
| Stolen Vehicle            | Use the STATE drondown list to add up to five destinations, or you can tune them |
| Wanted Person             | in manually if desired. If left blank, ND (North Dakota) will be used            |
| Gun                       | State Destinations                                                               |
| NLETS Boat (BQ)           | North Dakota (ND)  ND Clear                                                      |
| NCIC Boat (ZB)            |                                                                                  |
| ADMIN Message             | Last Name First Name Middle Name                                                 |
| Canada OLN                |                                                                                  |
| Canada Vehicle            |                                                                                  |
| CVIS Carrier Status       |                                                                                  |
| CVIS Vehicle Status       | DOB SEX 💌                                                                        |
| ORION Query               |                                                                                  |
| Hazmat Query              | OLN                                                                              |
|                           |                                                                                  |
|                           |                                                                                  |
|                           |                                                                                  |
|                           | SEND RESET                                                                       |

Installation is now complete. Thank you.